## JリーグID新規取得方法

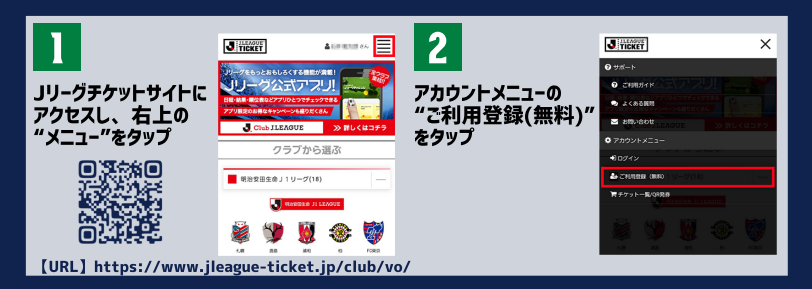

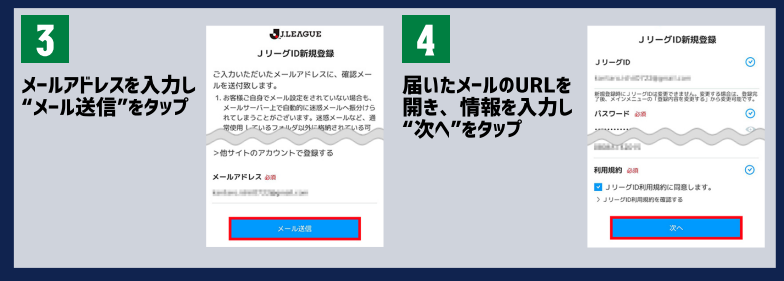

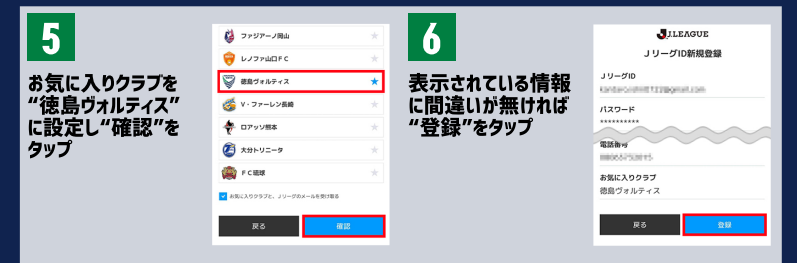

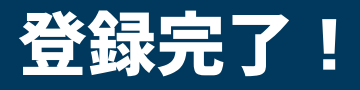